## ZX Evolution Обновление прошивок

#### Оглавление

| 1 Назначение                                                                 | 2 |
|------------------------------------------------------------------------------|---|
| 2 Обновление с помощью SD-карты                                              | 2 |
| 3 Обновление с помощью нуль-модемного кабеля                                 | 3 |
| 4 Пример загрузки с помощью нуль-модемного кабеля из программы HyperTerminal | 4 |

(версия от 04.02.2010)

www.nedopc.com

### 1 Назначение

Базовый загрузчик (boot loader) предназначен для обновления flash-памяти периферийного контроллера (ATMEGA128) компьютера ZX Evolution.

Во flash-памяти периферийного контроллера хранятся данные для FPGA и программное обеспечение самого контроллера, что в совокупности являются конфигурацией компьютера ZX Evolution. Базовый загрузчик позволяет пользователю самостоятельно обновлять конфигурацию компьютера.

Официальные конфигурации ZX Evolution доступны с сайта разработчика (<u>www.nedopc.com</u>). Но возможна загрузка альтернативных конфигураций от других разработчиков.

Имеется два способа загрузить прошивки в компьютер:

- используя SD-карту;
- посредством нуль-модемного кабеля.

#### 2 Обновление с помощью SD-карты

- 1. В корневую директорию на SD-карточку (ММС-карточки не поддерживаются), отформатированную в FAT12, FAT16 или FAT32, запишите файл прошивки (ZXEVO\_FW.BIN) и установите её в картодержатель на плате ZX Evo.
- 2. Удерживая нажатой кнопку SoftReset, включите питание компьютера (или кратковременно нажмите HardReset, если компьютер уже включен).

Через несколько секунд компьютер загрузится уже с новой прошивкой.

Процесс обновления никак не отображается на экране. Об ошибках можно судить по светодиоду PWR LED (VD6) и сигналу бипера. Количество сигналов бипера указывает на одну из возможных проблем:

- 1 сигнал не обнаружена SD-карта;
- 2 сигнала ошибка чтения сектора;
- 3 сигнала не найдена файловая система на SD-карте;
- 4 сигнала не найден файл прошивки;
- 5 сигналов файл прошивки повреждён.

Более интерактивный и информативный способ обновления через RS-232.

#### **3** Обновление с помощью нуль-модемного кабеля

- 1. Соедините разъём RS-232 нуль-модемным кабелем с СОМ-портом другого компьютера, на котором запустите терминальную программу (настройки: скорость 115200, без проверки четности, 8 бит, 2 стоп-бита, без управления потоком)
- 2. Удерживая нажатой кнопку SoftReset, включите питание компьютера (или кратковременно нажмите HardReset, если компьютер уже включен).
- 3. После появления надписи «Try update from RS-232...» стартуйте передачу файла прошивки (ZXEVO FW.BIN) протоколом X-Modem-CRC.

По окончании загрузки компьютер загрузится уже с новой прошивкой.

X2 X1 Цепь Цепь RXD 2 RXD 2 TXD 3 3 TXD 5 5 GND GND

Может использоваться упрощенный кабель из трёх проводов.

X1, X2 - D-Sub9F

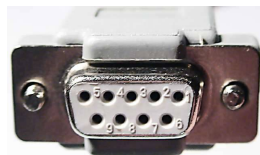

# 4 Пример загрузки с помощью нуль-модемного кабеля из программы HyperTerminal

Один конец кабеля подключите к разъёму RS-232 на плате ZX Evolution, другой к СОМпорту PC.

Запустите HyperTerminal.

| К | орзина    |           |     |                             |     |                    |   |    |                          |
|---|-----------|-----------|-----|-----------------------------|-----|--------------------|---|----|--------------------------|
|   | <b>**</b> | Программы | , 📾 | Стандартные                 | • [ | 🖬 Связь            | Þ | 6  | HyperTerminal            |
|   | -         |           | ۲   | Internet Explorer           | l   | 🛐 Командная строка |   | 30 | Мастер беспроводной сети |
|   | 3         | Документы | • 🕑 | Проигрыватель Windows Media |     | ×                  |   | ٠  | Мастер настройки сети    |
| 5 | 7.        | Hanna Mua |     | ×                           | 1   |                    |   |    | Мастер новых подключений |
| Ē | 1         | пастроика | Τ   |                             |     |                    |   | ٩  | Сетевые подключения      |
| Ш |           | Найти     |     |                             |     |                    |   |    |                          |
|   | -         |           |     |                             |     |                    |   |    |                          |

Если Вы до сего момента ни разу не пользовались HyperTerminal-ом, то но задаст пару странных вопросов.

Установите галочку и ответе, например, «Да».

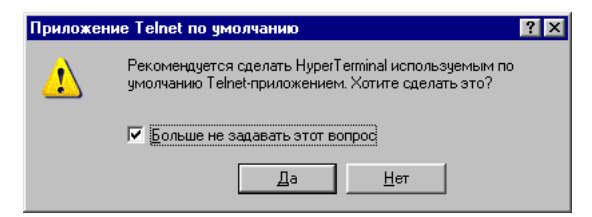

Введите цифры в поле «Телефонный код города» (иначе запрос будет повторяться при каждом запуске).

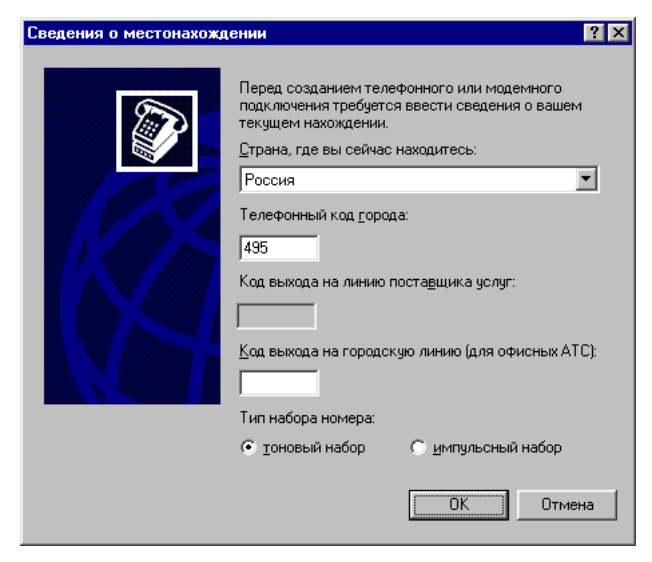

Задайте имя «подключения». Все дальнейшие настройки можно сохранить в файле с этим именем и не вводить каждый раз заново.

| Описание подключения 🔋 🗙                                 |
|----------------------------------------------------------|
| Новое подключение                                        |
| Введите название подключения и выберите для него значок: |
| <u>Н</u> азвание:                                        |
| Обновить ZX E vo через СОМ-порт                          |
| <u>З</u> начок:                                          |
|                                                          |
| ОК Отмена                                                |
|                                                          |

Выберите из списка порт, к которому вы подключили кабель.

| Подключение                |                    | ? × |
|----------------------------|--------------------|-----|
|                            | Емо через СОМ-порт |     |
| Введите сведения от        | гелефонном номере: |     |
| <u>С</u> трана или регион: | Россия (7)         | V   |
| Код <u>г</u> орода:        | 495                |     |
| Номер <u>т</u> елефона:    |                    |     |
| Подключаться через         | COM1               | •   |
|                            | ОК Отмена          |     |

Установите параметры порта, как показано на картинке.

| Свойства: СОМ1                   | ? ×    |
|----------------------------------|--------|
| Параметры порта                  |        |
|                                  |        |
| <u>С</u> корость (бит/с): 115200 | [      |
| <u>Б</u> иты данных: 8           |        |
| Цетность: Нет                    | 1      |
| Стоповые биты: 2                 | 1      |
| <u>У</u> правление потоком: Нет  |        |
| Восстановить умолчани            | я      |
| ОК Отмена При <u>м</u>           | іенить |

Удерживая нажатой кнопку SoftReset, включите питание ZX Evo. После появления заставки отпустите кнопку SoftReset.

#### ZX Evolution. Обновление прошивок.

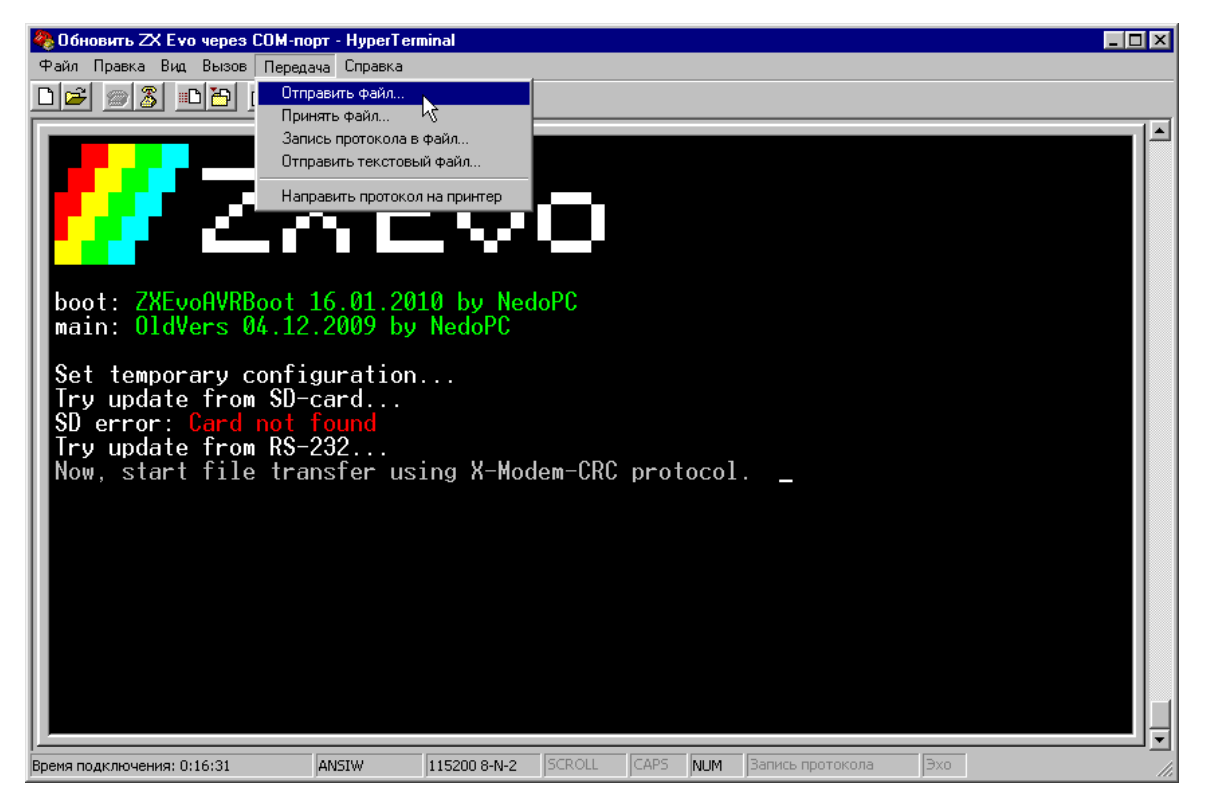

Выберите файл прошивки (ZXEVO\_FW.BIN), выберите протокол «X-Modem» и кликните «Отправить».

| 🔲 Отправка файла    | ? ×           |
|---------------------|---------------|
| Папка: F:\          |               |
| <u>И</u> мя файла:  |               |
| F:\ZXEVO_FW.BIN     | <u>О</u> бзор |
| Протокол:           |               |
| Xmodem              | <b>•</b>      |
| [Отправить] Закрыть | Отмена        |

Примечание: Если вы не начнёте передачу файла в течении 1 минуты, то ZX Еvo выйдет из режима обновления и просто запустится со старой прошивкой.

Процесс обновления занимает буквально несколько секунд.

| Xmodem or | правка файла: Обновить ZX Еуо через СОМ-порт     |
|-----------|--------------------------------------------------|
| Отправка: | F:VZXEV0_FW.BIN                                  |
| Пакет:    | 81 Контроль ошибок: СВС                          |
| Повторы:  | 0 Всего повторов: 0                              |
| Ошибки:   |                                                  |
| Файл:     | 10 КБ из 24 КБ                                   |
| Прошло:   | 00:00:03 Осталось: 00:00:04 Скорость: 3200 симв/ |
|           |                                                  |

При успешном обновлении в окне терминала появится строчка с её идентификатором, а компьютер запускается уже с новой прошивкой.

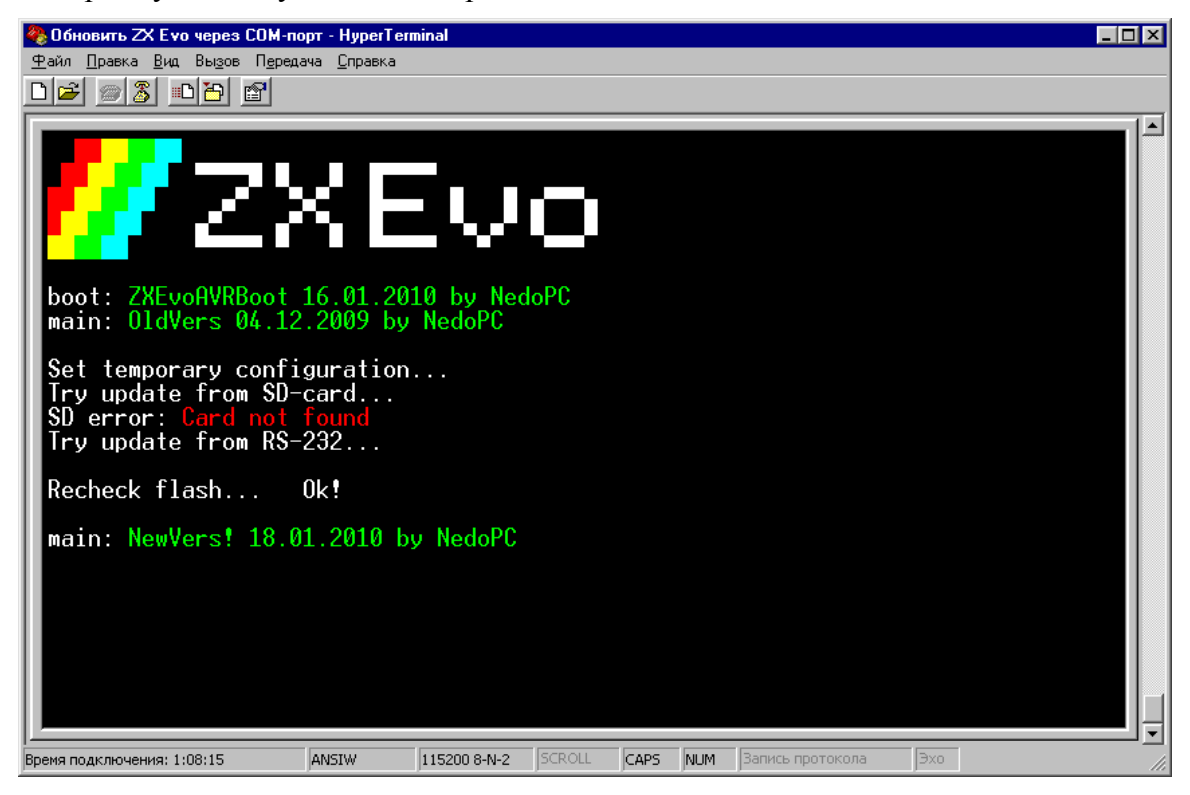